### SECRETS MANAGER > LOS GEHT'S

# Melden Sie sich beim Secrets Manager an

Ansicht im Hilfezentrum: https://bitwarden.com/help/log-in-to-secrets-manager/

# **D** bit warden

### Melden Sie sich beim Secrets Manager an

Das Ende-zu-Ende Null-Wissen verschlüsselte Bitwarden-Konto, das Sie verwenden, um sich beim Passwort-Manager anzumelden, wird das gleiche sein, das Sie verwenden, um sich beim Secrets Manager anzumelden.

#### **∂** Tip

Dieser Artikel bezieht sich auf das Anmelden im Secrets Manager Web-Tresor. Die Secrets Manager CLI, die hauptsächlich dazu dient, das Einspeisen von Geheimnissen in Ihre Anwendungen und Infrastruktur zu skripten, erfordert das Anmelden mit einem Zugriffs-Token.

#### Master-Passwort

Ihr Master-Passwort ist die primäre Methode, um auf Ihr Bitwarden-Konto zuzugreifen. Es ist wichtig, dass Ihr Master-Passwort ist:

- Unvergesslich: Bitwarden-Mitarbeiter und -Systeme haben keine Kenntnis von, keine Möglichkeit zur Wiederherstellung oder Möglichkeit zum Zurücksetzen Ihres Master-Passworts. Vergessen Sie nicht Ihr Master-Passwort!
- Stark : Ein längeres, komplexeres und weniger verbreitetes Master–Passwort ist der beste Weg, Ihr Konto zu schützen. Bitwarden bietet ein kostenloses Passwortstärke–Testtool an, um die Stärke einiger denkwürdiger Passwörter zu testen, die Sie in Betracht ziehen.

#### **∂** Tip

Fürchten Sie, Ihr Master-Passwort zu vergessen? Folgendes können Sie tun:

- Richten Sie einen Hinweis ein. Falls Sie eine Erinnerung benötigen, können Sie auf dem Anmeldebildschirm eine E-Mail mit einem Hinweis auf Ihr Master-Passwort anfordern. Stellen Sie sicher, dass Sie einen Hinweis verwenden, den nur Sie verstehen können.
- Bestimmen Sie eine vertrauenswürdige Kontaktperson für Notfälle. Nutzer mit Premium-Zugang können einem Freund oder Familienmitglied für den Notfall Zugang zum Tresor gewähren.

Erfahren Sie, wie Sie Ihr Master-Passwort ändern können, oder was Sie tun müssen, wenn Sie Ihr Master-Passwort vergessen haben.

#### Authentifizierungs-App verwalten

Die Verwendung von Zwei-Schritt-Zugangsdaten (auch Zwei-Faktor-Authentifizierung oder 2FA genannt) zum Schutz Ihres Bitwarden-Kontos verhindert, dass ein bösartiger Akteur auf Ihre Daten zugreift, selbst wenn er Ihr Master-Passwort entdeckt, indem er bei der Anmeldung eine Authentifizierung von einem sekundären Gerät verlangt.

Es gibt viele verschiedene Methoden für die zweistufige Anmeldung, die von speziellen Authentifizierungs-Apps bis hin zu Hardware-Sicherheitsschlüsseln reichen. Wie auch immer Sie sich entscheiden: Bitwarden empfiehlt dringend, dass Sie Ihren Tresor mit einer zweistufigen Anmeldung sichern.

#### Kostenlose Methoden

Bitwarden bietet mehrere kostenlose Methoden zur zweistufigen Anmeldung, darunter:

# **D bit**warden

| Methode                                                                          | Einrichtung   |
|----------------------------------------------------------------------------------|---------------|
| über eine Authentifizierungs-App (zum Beispiel, Authy oder Google Authenticator) | Hier klicken. |
| Premium-Methoden                                                                 | Hier klicken. |
| über einen FIDO WebAuthn Authenticator                                           | Hier klicken. |

#### Methode

Einrichtung

| Methode                                                       | Einrichtung   |
|---------------------------------------------------------------|---------------|
| über YubiKey (alle Geräte der Serie 4/5 oder YubiKey NEO/NFC) | Hier klicken. |
| über einen FIDO WebAuthn Authenticator                        | Hier klicken. |

#### Mit Gerät anmelden

Wussten Sie, dass Sie sich mit einem sekundären Gerät anstatt Ihres Master-Passworts bei der Bitwarden-Web-App anmelden können? Die Anmeldung mit einem Gerät ist ein passwortloser Ansatz zur Authentifizierung, der die Notwendigkeit, Ihr Master-Passwort einzugeben, beseitigt, indem Authentifizierungsanfragen zur Genehmigung an alle bestimmten Geräte gesendet werden, bei denen Sie derzeit angemeldet sind. Erfahren Sie mehr.

#### Single Sign-on

Wenn Ihre Organisation Zugangsdaten mit SSO verwendet, können Sie auf Ihre Bitwarden-Web-App mit Ihren föderierten SSO-Zugangsdaten zugreifen.